## Werkblad 2

## Maak je eigen Vogelvluchtkaart!

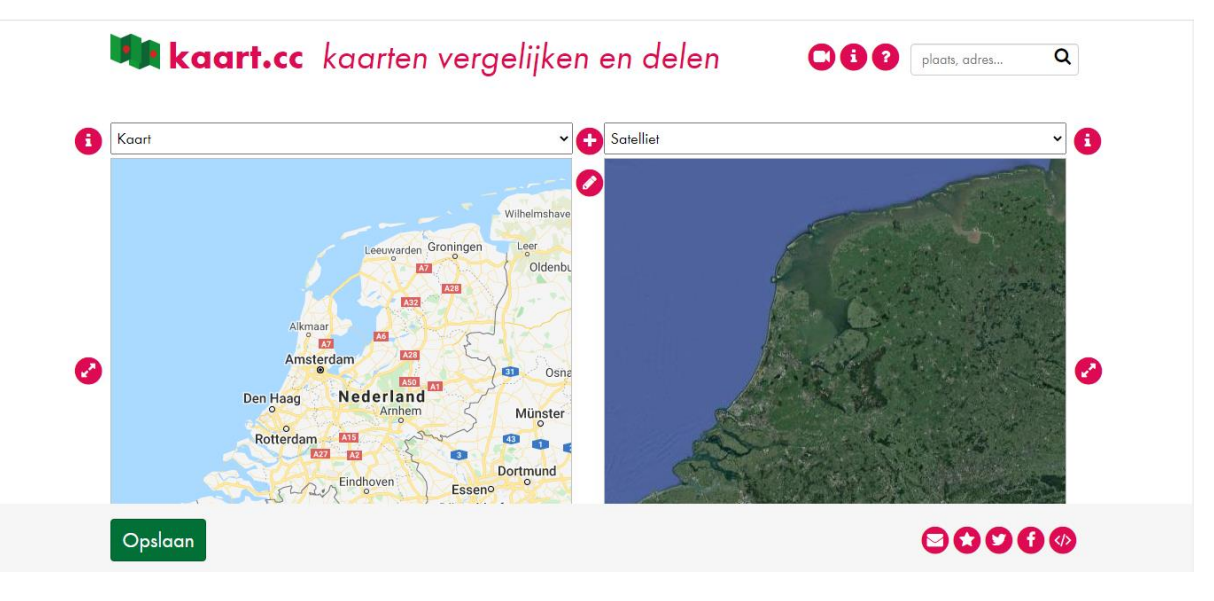

- 1. Ga naar Kaart.cc.
- 2. Typ in het zoekvak rechts bovenaan je woonplaats en het adres waar jouw luchtfoto is gemaakt.
- 3. Zet een marker op de kaart:
  - a. Klik op het potloodje in het midden.
  - b. Klik op de marker (2<sup>e</sup> icoontje). Zet de marker op de goede plek.
  - c. Klik op het handje.
  - d. Klik weer op de marker om informatie toe te voegen.
  - e. Bedenk een titel en zet die erbij.
  - f. Voeg jullie luchtfoto toe. Klik op 'Afbeelding uploaden'. Kies het fotobestand (eerst downloaden en opslaan!). Klik op 'Bestand plaatsen'.
  - g. Klik op Opslaan.
- 4. Zet nog 3 markers op de kaart bij plekken die je hebt onderzocht (dus waar je een foto van hebt en/of informatie over hebt gevonden). Voeg bij elke plek een titel, een foto en tekst toe. Volg de stappen hierboven. (Je kunt per marker maar één foto plaatsen. Wil je meer foto's laten zien, gebruik dan meer markers.)
- 5. Geef met een vierkant op de kaart aan welk gebied op jouw luchtfoto staat. (Let op: op de kaart in Kaart.cc is het noorden altijd bovenaan, op de luchtfoto vaak niet.) Klik linksonder op Opslaan.
- 6. Staat alles op de kaart? Klik linksonder op Opslaan. Stuur de link van je kaart naar je leerkracht. Vergeet dit niet. Anders kun je je kaart later niet meer terugvinden! Klik rechts onderaan op het envelopje. Zet bij Onderwerp achter kaart.cc jullie namen. Als je zelf geen emailadres hebt, vul je bij Email Afzender ook het adres van je leerkracht in.